## ケンブリッジ英語検定 デジタル版

# 画面操作マニュアル(テスト前・確認用)

2025.02

#### I.試験の展開について

受検者は試験監督の指示のもと、各テストを開始します。<u>試験監督の指示があるまでは PC には</u> <u>触れず、静かにお待ちください。</u>

- 1. 受検者ログイン(※試験監督の指示があるまで行わないでください)
- 2. 準備完了チェック/ビデオ視聴
- 3. リーディング/リーディング&ユースオブイングリッシュ
- 4. ライティング
- 5. リスニング
- 6. スピーキング(2人1組の対面式)

※ログイン方法については当日ご案内します。

## Ⅱ.画面操作について(共通)

## 1.PC に表示されるマーク

各テスト共通仕様として、画面上部に4つのシンボルが表示されます。用途は以下のとおりです。

| (î:              | $\Diamond \equiv \mathbb{Z}$ |
|------------------|------------------------------|
| ((ı:             | インターネット接続状況                  |
| $\bigtriangleup$ | 試験監督からのメッセージ通知(試験中は使用しない)    |
| ≡                | 画面明暗、文字サイズ、タイマー表示等の調整アイコン    |
| ß                | ノート、ハイライト等の表示用アイコン           |

#### 2.試験問題の移動

試験問題の移動は、画面右下の右向矢印ボタン(次問に進む)、左向矢印ボタン(前問に戻る)をクリ ックして行います(自動遷移ではありません)。

Part 単位での移動の際は、画面下部の Part ボタンをクリックしてください。

|          | _                      |                  |                  |                  |                  |                  | ÷                 | <b>→</b> |
|----------|------------------------|------------------|------------------|------------------|------------------|------------------|-------------------|----------|
| ✓ Part 1 | 1 2 3 4 5 6 7 <b>8</b> | Part 2<br>0 of 8 | Part 3<br>0 of 8 | Part 4<br>0 of 6 | Part 5<br>0 of 6 | Part 6<br>0 of 6 | Part 7<br>0 of 10 | ~        |

## 3.後回しにしたい問題や、後で見直したい問題

画面右のマークをクリックすることでフラグ付けすることができます。マークはオレンジ色に変わり、下部の問題番号 にもマーカーが付きます。

| SAID                |                     |                |          |                               |                     |                     |                      |                 |
|---------------------|---------------------|----------------|----------|-------------------------------|---------------------|---------------------|----------------------|-----------------|
| The band            | is said to          | be             | planni   | ng to go on a world tour next | year.               |                     |                      |                 |
| The band            | l is said to        | be             | planni   | ng to go on a world tour next | year.               |                     |                      |                 |
| Part<br>1<br>0 of 8 | Part<br>2<br>0 of 8 | ✔<br>Part<br>3 | ✓ Part 4 | 25 26 27 28 <b>29</b> 30      | Part<br>5<br>0 of 6 | Part<br>6<br>0 of 6 | Part<br>7<br>0 of 10 | <b>€ →</b><br>✓ |

## 4.テストの進捗状況の確認

各テスト中、進捗状況を画面下部で確認することができます。チェックはパート内の問題すべてが「解答済」であ

ることを示します。

| ✓ Part 5 | 21 | 22 | 23 | 24 | 25 | 26 |  |
|----------|----|----|----|----|----|----|--|
|          |    |    |    |    |    |    |  |

オレンジ色のマーカーは受検者が問題にフラグを付したことを表します。

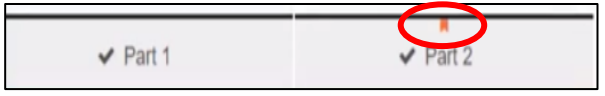

#### 5.解答内容の保存・タイマーについて

解答は、インターネットに接続している場合、15 秒ごとに更新されます(インターネット接続がない場合もパソコン端末に保存されており、インターネット接続時にまとめて更新されます)。

画面上部のタイマーは、受検中のテストの残り時間を表示します。残り時間 5 分を切ると、「分表示」から「分・ 秒表示」に変わります。

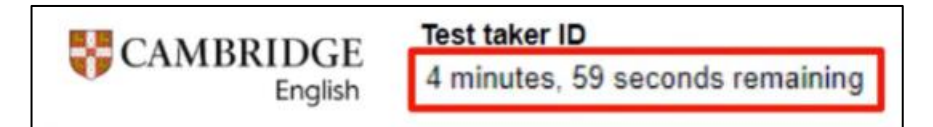

※テストは制限時間になると自動でストップします。

## Ⅲ.画面操作について(テストごと)

## 1.リーディング

・単語や文をドラッグで選択してメモをしたり、ハイライトさせて解答を見直すことができます。

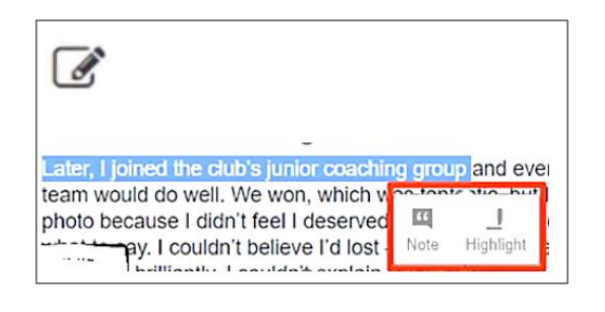

| CAMBRIDGE Test taker ID<br>English                                                                                                    | ♦ Å ≡ Ø                                                                                                    | Notes  |
|----------------------------------------------------------------------------------------------------|----------------------------------------------------------------------------------------------------|--------|
| Guestions 11-15                                                                                                    |                                                                                                    | Part 3 |
| Play to win<br>15-year-old Harry Moore writes about his hobby, tennis.<br>Ny parents have always loved dennis and they're members of a tennis dub. My order brother<br>as reads used at and they usednet thin - Sain blan to lesson all the time. So i puess | It Harry thinks he said that he was going to be a tennis champion in order to   Image: Comparison of the said that he was going to be a tennis champion in order to     It please his parents.   Image: Comparison of the said tennis champion in order to     It please his parents.   Image: Comparison of tennis champion in order to |        |
| when I announced that I warries to be a terms champion when I grew up I just intended for<br>term to notice me. My mother augher. She knew I couldn't possibly be serious, I was just a 4-<br>veanoit kief.                                                  | unnay his older bother. petsuade people that he was serilous.                                                                                                    |        |

## 2.ライティング

・単語数は自動カウントされ、解答を編集することができます。

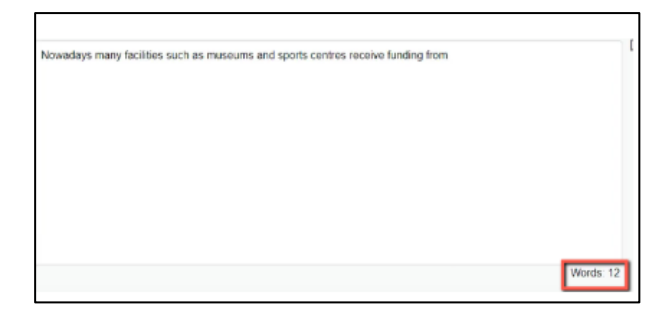

く重要>

・ライティングテスト「パート2」は問題を一問のみ選んで解答します。解答する問題を決定したら、ドロップダウン から"Yes"を選択してください。選んだ問題の"Yes"選択を忘れていると、試験終了時に解答が提出されな いことがありますのでご注意ください。

| ✓ Part 1                   | Part 2 3 4 |
|----------------------------|------------|
|                            |            |
| Answering this guestion?   |            |
| 0 of 1 questions selected. |            |
|                            | Undecid    |

## 3.リスニング

・リスニングテストではヘッドホンを用います。問題文は自動で2度読み上げられます。

・音源は、問題の順番でのみ再生され、途中で一時停止することや、巻き戻すことはできません。受検者は正 しい問題画面を見ていることを確認し、注意力をもって問題文を聞くこと、画面下部の矢印ボタンを押し、自 分で次の問題に進むことが必要です。

音量は、画面下部の音量調節バーで変えることができます。

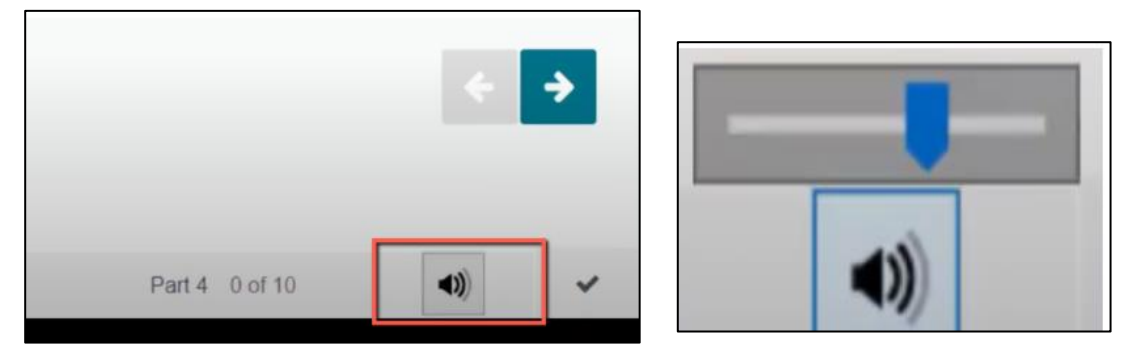

画面表示は予告なく変更される場合があります。あらかじめご了承ください。

■面面操作のチュートリアル動画について

ケンブリッジ英語検定事務局の WEB サイト トップページ(以下 URL)より、実際の画面の操作方法の動画を「デジ タル版 チュートリアル動画」ボタンからご覧いただけます。

<河合塾ケンブリッジ英語検定事務局 | トップページ> https://www.kawai-juku.ac.jp/cambridge-english/

■デジタル版のサンプルテスト・チュートリアル動画(各レベル)について

上記サイトにアクセスし、メニュー「試験種類・試験概要」ページを開き、ページ下部の「デジタル版」という見出しより ご確認いただけます。